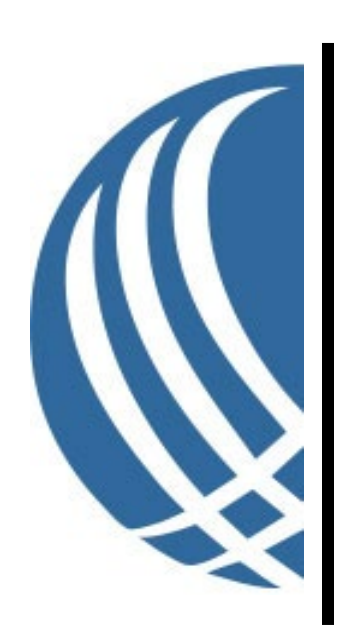

# Setup Guide for PLEXIS SFTP: WinSCP and FileZilla

## Date Last Modified: January 19, 2024

<u>Contact:</u> info@plexishealth.com Telephone: 541.494.2500

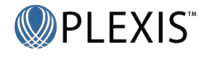

## **Contact Client Support**

PLEXIS Healthcare Systems, Inc. Client Support Department
Phone: +1 (877) 475-3947
6:00 a.m. - 5:00 p.m. PST, Monday through Friday
Email: <u>ClientSupport@plexishealth.com</u>
Internet: <u>https://www.plexishealth.com/support/</u>

Please be prepared to provide the following information:

- The version of the **PLEXIS** Product you use
- The exact wording of any messages that appeared on your screen (if possible, take a screen shot of any message you received and send it via email)
- A description of what you were doing when the problem occurred and what happened
- Whether the problem can be repeated
- A description of any actions taken to correct the problem

#### PLEXIS COMPANY CONFIDENTIAL - DO NOT COPY OR TRANSMIT

This document is the confidential property of PLEXIS Healthcare Systems, Inc. ("PLEXIS") and should not be copied or transmitted without the written consent of an officer at PLEXIS. Only individuals who have signed a "Confidential Non-Disclosure Agreement" with PLEXIS should be allowed access to this document.

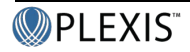

## **Table of Contents**

| Contact Client Support                                 | 1 |
|--------------------------------------------------------|---|
| Table of Contents                                      | 2 |
| Introduction                                           | 3 |
| WinSCP Setup instructions to connect to PLEXIS SFTP    | 3 |
| FileZilla Setup instructions to connect to PLEXIS SFTP | 4 |

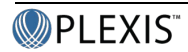

## Introduction

To transfer files, PLEXIS recommends you use the WinSCP or the FileZilla FTP file transfer programs. These are free SFTP applications. PLEXIS has tested these utilities and found them to be the most stable solutions for quick file transfers and minimal download interruptions.

They are available for download at: <u>https://winscp.net/eng/download.php</u> <u>https://filezilla-project.org/download.php?type=client</u>

### WinSCP Setup instructions to connect to PLEXIS SFTP

To setup a connection to PLEXIS with WinSCP:

- 1. Select the pull down for File Protocol and choose SFTP.
- 2. You will receive a full URL from PLEXIS. The URL will look something like this:
  - a. plexissftp.testContainer.testUser@sftp.plexishealth.com
- 3. Copy the full URL into the Host name field in WinSCP. It will break it apart into separate pieces.

|                    |          |            |           | _    |         | $\times$ |
|--------------------|----------|------------|-----------|------|---------|----------|
| Session            |          |            |           |      |         |          |
| File protocol:     |          |            |           |      |         |          |
| SFTP               |          | ~          |           |      |         |          |
|                    |          |            |           |      |         |          |
| <u>H</u> ost name: |          |            |           | Po   | t numbe | r:       |
| sftp.plexishea     | alth.com |            |           |      | 2       | 2 🚔      |
| User name:         |          |            | Password: |      |         |          |
| <br>plexissftp.tes | tContain | er.testUse | _         |      |         |          |
|                    |          |            |           |      |         |          |
| Save               | ▼        | Cance      |           | Adva | anced   | ▼        |
|                    |          |            |           |      |         |          |
|                    |          |            |           |      |         |          |
|                    |          |            |           |      |         |          |
|                    |          |            |           |      |         |          |
|                    |          |            |           |      |         |          |
|                    |          |            |           |      |         |          |
|                    |          |            |           |      |         |          |
|                    |          |            |           |      |         |          |
|                    |          |            |           |      |         |          |
|                    |          |            |           |      |         |          |
|                    |          |            |           |      |         |          |
|                    |          |            |           |      |         |          |

- 4. Change the File Protocol to SFTP. Leave the port at 22.
- 5. You may save the login via the Save button, if desired.
- 6. Hit Login.
- 7. You will be prompted for the password. Input the password PLEXIS has delivered to you.
- 8. You may receive a certificate notice. Hit Yes.

## FileZilla Setup instructions to connect to PLEXIS SFTP

To setup a connection to PLEXIS with FileZilla:

- 1. Open the Site Manager via the File menu.
- 2. You will receive a full URL from PLEXIS. The URL will look something like this:
  - a. plexissftp.testContainer.testUser@sftp.plexishealth.com
- 3. Copy and paste the the URL into the Host field like so:

| Protocol:   | SFTP - SSH File Transfer Protocol                              | $\sim$ |
|-------------|----------------------------------------------------------------|--------|
| Host:       | plex is sftp.test Container.test User @sftp.plex is health.com | Port:  |
|             |                                                                |        |
| Logon Type: | Ask for password                                               | ~      |
| User:       |                                                                |        |
| Password:   |                                                                |        |
|             |                                                                |        |
| Background  | color: None V                                                  |        |
| Comments:   |                                                                |        |
|             |                                                                | ^      |
|             |                                                                |        |
|             |                                                                |        |
|             |                                                                |        |
|             |                                                                |        |
|             |                                                                |        |
|             |                                                                |        |
|             |                                                                | ~      |
|             | Connect OK                                                     | Cancel |

- 4. Change the Protocol to SFTP.
- 5. Change the Port to 22.
- 6. Select Logon Type Ask for password
- 7. Click OK

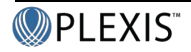

8. FileZilla should split the URL into the host and user, as you can see below:

| General Adva | anced Transfer Settings Charset   |          |              |
|--------------|-----------------------------------|----------|--------------|
| Protocol:    | SFTP - SSH File Transfer Protocol |          | ~            |
| Host:        | sftp.plexishealth.com             | <br>Port | t: 22        |
|              |                                   |          |              |
| Logon Type:  | Ask for password                  |          | ~            |
| User:        | plexissftp.testContainer.testUser | <br>     |              |
| Password:    |                                   |          |              |
|              |                                   |          |              |
| Background   | color: None V                     | <br>     |              |
| Comments:    |                                   |          |              |
|              |                                   | <br>     | ^            |
|              |                                   |          |              |
|              |                                   |          |              |
|              |                                   |          |              |
|              |                                   |          |              |
|              |                                   |          |              |
|              |                                   |          |              |
|              |                                   | <br>     | $\checkmark$ |
|              |                                   |          |              |

9. You may receive a certificate warning; you can hit Yes or Accept.

(End of Setup Guide for PLEXIS SFTP: WinSCP and FileZilla)

#### PLEXIS COMPANY CONFIDENTIAL - DO NOT COPY OR TRANSMIT

This document is the confidential property of PLEXIS Healthcare Systems, Inc. ("PLEXIS") and should not be copied or transmitted without the written consent of an officer at PLEXIS. Only individuals who have signed a "Confidential Non-Disclosure Agreement" with PLEXIS should be allowed access to this document.

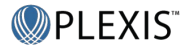